EW50 クイックスタート

フエニックス・コンタクト株式会社 IMA統括本部 マーケティング部

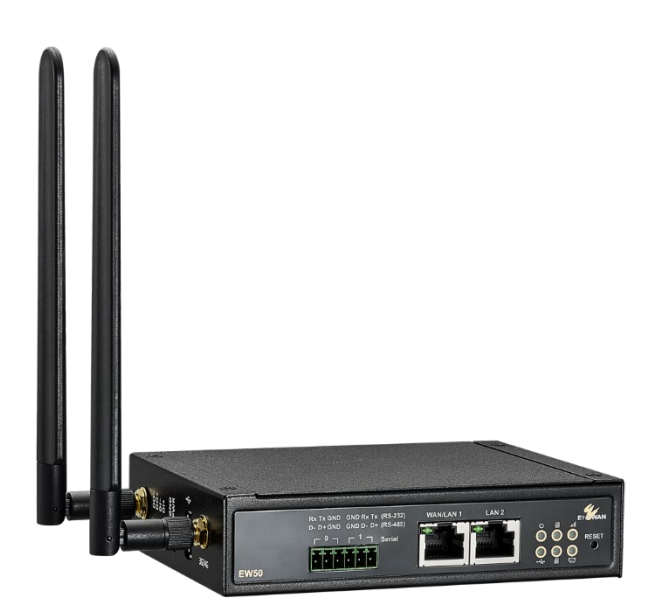

2019. 11.8 改訂版
 1.0 初版
 2.0 データロギング追記

はじめに

本書は、EW50の機能についての限定的な説明書です。EW50はドイツPhoenix Contact GmbH & Co. KGの 100%子会社のEtherWAN(本社:台湾)の製品です。詳細な機能仕様説明は、下記のEtherWANのウェブサイトに ある英文マニュアルをご参照ください。

https://www.etherwan.com/sites/default/files/ew50 manual.pdf

# 目次

| 1. | 基2  | <b>톽的な接続</b>                                | 3 |
|----|-----|---------------------------------------------|---|
|    | .1. | SIM カードのセットとアンテナ、電源接続                       | 3 |
|    | .2. | 初期状態の EW50 にログイン                            | 4 |
|    | .3. | SIM カード情報の設定                                | 4 |
|    | .4. | 3G/4G の接続確認                                 | 5 |
|    | .5. | DHCP クライアントの EW50 経由のインターネットアクセス            | 6 |
|    | .6. | 静的 IP アドレスをつけた LAN 側機器の EW50 経由のインターネットアクセス | 6 |

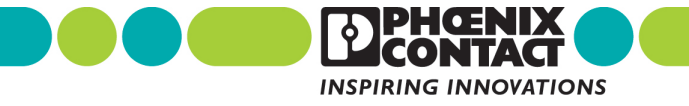

| 2. VPN   |                                                      | 6  |
|----------|------------------------------------------------------|----|
| 2.1. IPS | Sec VPN                                              | 6  |
| 2.1.1.   | IPSec VPN 設定の作成                                      | 6  |
| A) +     | サーバー側VPN設定の作成                                        | 6  |
| B) ク     | クライアント側IPSec VPN設定の作成                                | 9  |
| 3. データロ  | コギング                                                 | 13 |
| 3.1. MC  | DDBUS ゲートウェイの設定                                      | 13 |
| 3.1.1.   | シリアル接続                                               | 13 |
| 3.1.2.   | シリアルポートの設定                                           | 13 |
| 3.1.3.   | MODBUS の設定                                           | 14 |
| 3.2. デー  | ータロギングの設定                                            | 15 |
| 3.2.1.   | Modbus Proxy Rule List Configuration の設定(データ収集方法の設定) | 15 |
| 3.2.2.   | Scheme の設定 (データロギング方法の設定)                            | 16 |
| 3.2.3.   | Log File Management の設定 (データロギングファイル管理の設定)           | 17 |
| 3.2.4.   | データロギングの有効化と保存場所の設定                                  | 18 |
| 3.2.5.   | ロギング結果のダウンロード                                        | 18 |

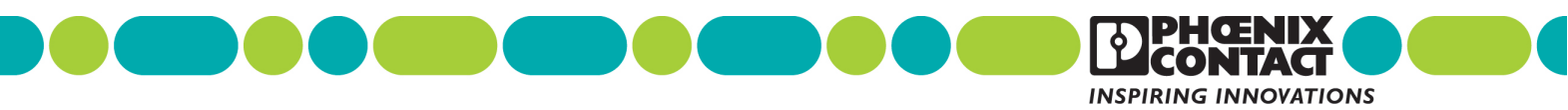

# 1. 基本的な接続

下記の手順で内部デバイスからインターネットへの基本的な接続ができるようになります。

#### 1.1. SIM カードのセットとアンテナ、電源接続

本体の下面にあるフタを開け、マイクロSIMカードを挿入し (例:スロットSIM-A) 、左側面のアンテナコネクタにアン テナを、電源端子に電源を接続します。

[下面]

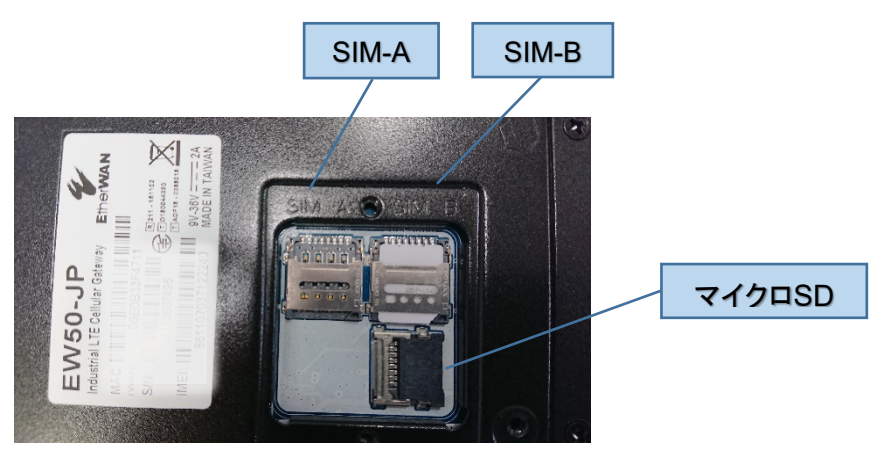

[左側面]

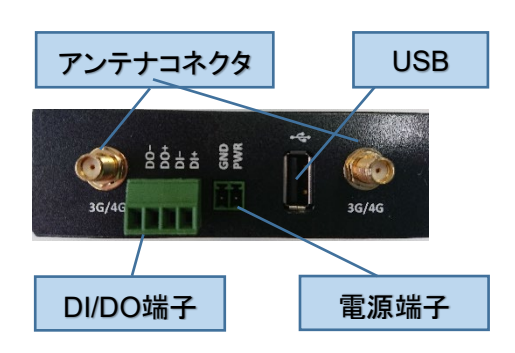

[前面]

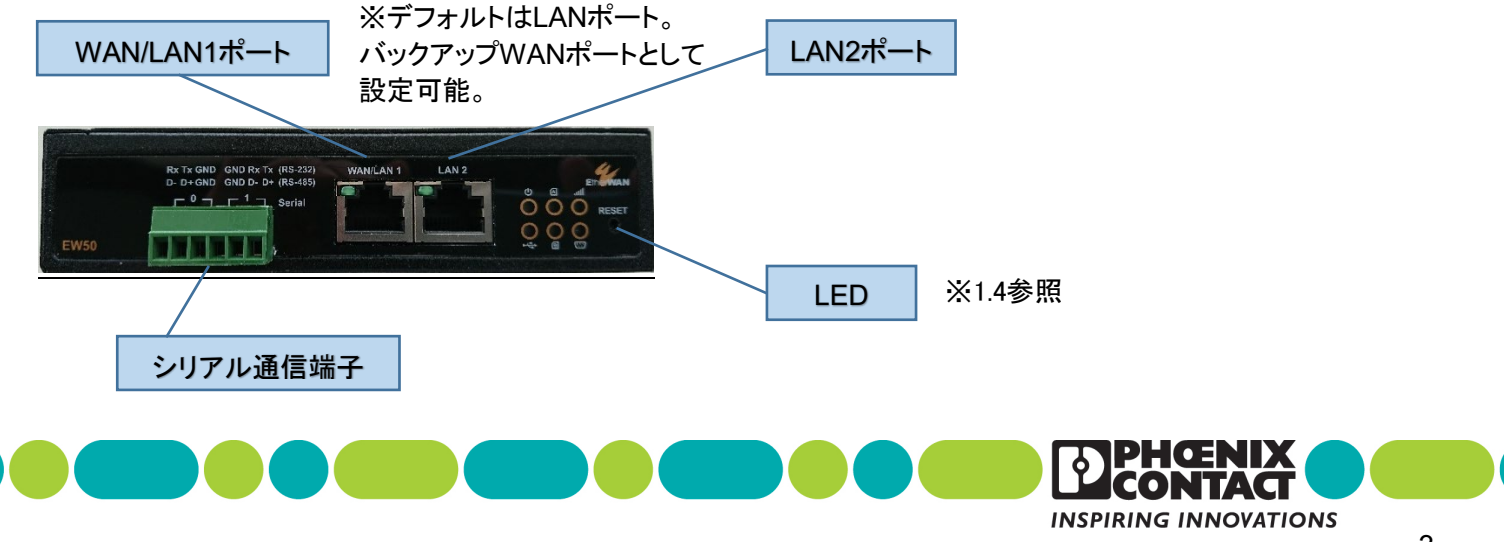

# 1.2. 初期状態の EW50 にログイン

EW50 Web設定画面にログインします。

(デフォルトのIP: 192.168.123.254 /ユーザー名:admin /パスワード:admin)

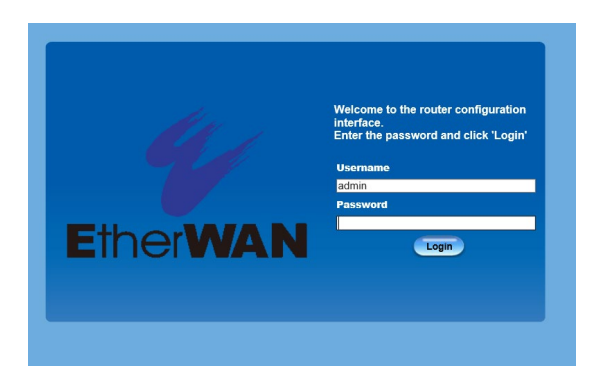

### 1.3. SIM カード情報の設定

Basic network > WAN & Uplink > Connection Setup > Edit (for WAN-1 3G/4G) を開いて、接続業者が提供するSIMカードの情報に記載されているAPN、Account(ユーザー名)、Passwordなどの設定値を入力してください。

| Status          | ) Pł | hysical Interface Connecti | ion Setup          |                |            |        |
|-----------------|------|----------------------------|--------------------|----------------|------------|--------|
| Basic Network   |      | Internet Connection List   |                    |                |            |        |
| • WAN & Uplink  |      | Interface Name             | Physical Interface | Operation Mode | WAN Type   | Action |
| O LAN & VLAN    | WA   | N-1                        | 3G/4G              | Always on      | 3G/4G      | Edit   |
| O IPv6          | WA   | N-2                        | Ethernet           | Failover       | Dynamic IP | Edit   |
| Port Forwarding |      |                            |                    |                |            |        |
| O DNS & DDNS    |      |                            |                    |                |            |        |

SIMカードを2枚使用する場合は、3G/4G WAN Type ConfigurationのPreferred SIM Cardで優先するのがスロット AのSIMか(SIM-A First)、スロットBのSIMか(SIM-B First)を設定します。優先SIMでの接続がなんらかの事情で切 断すると、非優先SIMで接続されます。FailbackのEnableにチェックをすると、優先SIMでの接続が復旧したらそち らでの接続に戻ります。

スロットAの設定は、Configuration with SIM A Card、スロットBの設定は、Configuration with SIM B Cardに設定 します。

詳細は、「はじめに」に記載したEtherWANウェブサイトにある英文マニュアル 2.1.2 Internet SetupのConfigure 3G/4G WAN Settingを参照してください。

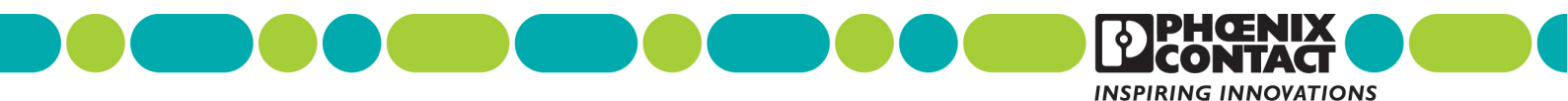

| Internet Connection Configuration (WAN - 1 | )                              |  |  |  |  |  |
|--------------------------------------------|--------------------------------|--|--|--|--|--|
| Item                                       | Setting                        |  |  |  |  |  |
| ► WAN Type                                 | 3G/4G ∨                        |  |  |  |  |  |
|                                            | ·                              |  |  |  |  |  |
| <b>3</b> 3G/4G WAN Type Configuration      |                                |  |  |  |  |  |
| Item                                       | Setting                        |  |  |  |  |  |
| Preferred SIM Card                         | SIM-A First V Failback: Enable |  |  |  |  |  |
| Auto Flight Mode                           | Enable                         |  |  |  |  |  |
| - Connection with SIM A Card               |                                |  |  |  |  |  |
|                                            |                                |  |  |  |  |  |
| Item                                       | Setting                        |  |  |  |  |  |
| Network Type                               | Auto 🗸                         |  |  |  |  |  |
| Dial-Up Profile                            | Manual-configuration v         |  |  |  |  |  |
| APN                                        |                                |  |  |  |  |  |
| ► IP Type                                  | IPv4 v                         |  |  |  |  |  |
| ▶ PIN Code                                 | (Optional)                     |  |  |  |  |  |
| Dial Number                                | (Optional)                     |  |  |  |  |  |
| Account                                    | (Optional)                     |  |  |  |  |  |
| Password                                   | (Optional)                     |  |  |  |  |  |
| Authentication                             | Auto 🗸                         |  |  |  |  |  |
| ▶ IP Mode                                  | Dynamic IP v                   |  |  |  |  |  |
| Primary DNS                                | (Optional)                     |  |  |  |  |  |
| <ul> <li>Secondary DNS</li> </ul>          | (Optional)                     |  |  |  |  |  |
| ▶ Roaming                                  | Enable                         |  |  |  |  |  |
| Connection with SIM B Card                 |                                |  |  |  |  |  |
| Connection with SiM-B Card                 |                                |  |  |  |  |  |
| Itom                                       | Satting                        |  |  |  |  |  |

# 1.4. 3G/4G の接続確認

本体前面の電源、SIM-AまたはSIM-B、携帯回線信号の3つのLEDが青色点灯していることを確認できればOKです。

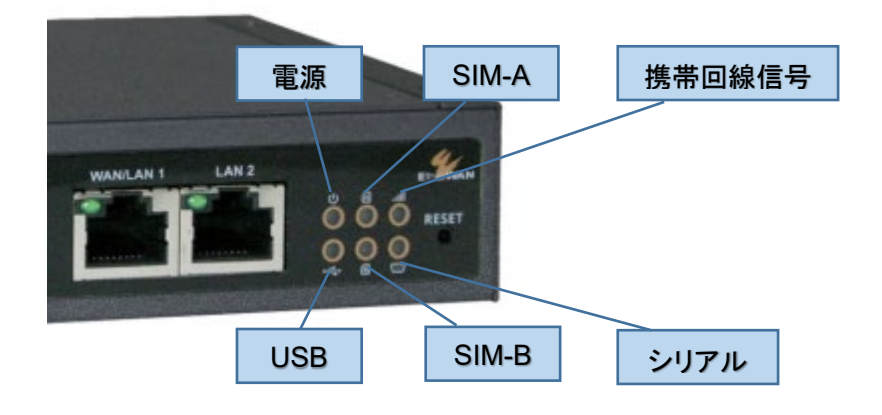

また、Status > Basic Network > WAN & Uplink でWAN Interface IPv4 Network Statusを表示し、Conn. StatusがConnected、IP Addr、Gateway、DNSに0.0.0.0ではないIPアドレスが割り当てられていることを確認して ください。

| Status<br>Dashboard  |   | ► WAM                             | 1 & Uplini | k 🕨 LAN  | I & VLAN 🕨   | DDNS          |                 |               |                 |             |               |        |
|----------------------|---|-----------------------------------|------------|----------|--------------|---------------|-----------------|---------------|-----------------|-------------|---------------|--------|
| Basic Network        | Г | WAN Interface IPvd Network Status |            |          |              |               |                 |               |                 |             |               |        |
| Security             |   | ID                                | Interface  | WAN Type | Network Type | IP Addr.      | Subnet Mask     | Gateway       | DNS             | MAC Address | Conn. Status  | Action |
| Administration       |   |                                   | 20/10      | 2040     |              | 100 7 100 010 | 055 055 055 050 |               | 202 234 232 6   |             | Connected     |        |
| Statistics & Reports |   | WAN-1                             | 3G/4G      | 3G/4G    | NAI          | 180.7.180.218 | 255.255.255.252 | 180.7.180.217 | 221.113.139.250 | N/A         | 0 day 0:16:40 | Edit   |
| Basic Network        |   | WAN-2                             |            | Disable  |              |               |                 |               |                 |             |               | Edit   |

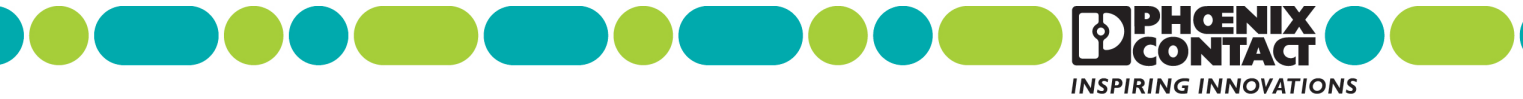

# 1.5. DHCP クライアントの EW50 経由のインターネットアクセス

EW50のDHCPサーバーとNAT機能(IPマスカレード)はデフォルトで有効になっています。 EW50のRJ45ポートに接続するLAN側機器がDHCPクライアントとして設定されていれば、デフォルトゲートウエイ やDNSは自動的に割り当てられるので、そのままインターネットに接続できます。

# 1.6. 静的 IP アドレスをつけた LAN 側機器の EW50 経由のインターネットアクセス

Basic Network > LAN & VLAN> Ethernet LANのConfigurationで、LAN側機器のIPアドレスに合わせてEW50の LAN側IPアドレスを変更できます。

LAN側機器のIPアドレスがEW50と同じサブネットの場合は、ゲートウェイ及びDNSサーバーとしてEW50のLAN側 IPアドレスを指定することで、LAN側機器からインターネット上のサイトにアクセスできるようになります。

| Status              | Ethernet LAN VLAN D      | ICP Server           |            |             |        |        |  |
|---------------------|--------------------------|----------------------|------------|-------------|--------|--------|--|
| Basic Network       | Configuration            |                      |            |             |        |        |  |
| • WAN & Uplink      | k Item Setting           |                      |            |             |        |        |  |
| O LAN & VLAN        | ▶ IP Mode                | Static IP            |            |             |        |        |  |
| O IPv6              | h LANUR Address          | 192 168 123 254      |            |             |        |        |  |
| Port Forwarding     | EAN IF Address           | 055 055 055 0 (/0.0) |            |             |        |        |  |
| Routing             | Subnet Mask              | 255.255.255.0 (/24)  | ~          |             |        |        |  |
| ONS & DDNS          | Additional IP Add Delete |                      |            |             |        |        |  |
| Object Definition   | ID Name                  | Interface            | IP Address | Subnet Mask | Enable | Action |  |
|                     |                          |                      |            |             |        |        |  |
| Field Communication |                          |                      | Save Undo  |             |        |        |  |

### 2. VPN

遠隔から安全に接続するためのいくつかのVPNの設定方法を説明します。

### 2.1. IPSec VPN

IPSec VPNを使用して、1つのネットワーク(サーバー側ネットワーク)に複数のネットワーク(クライアントネットワーク)から接続する方法を説明します。

### 2.1.1. IPSec VPN 設定の作成

EW50をサーバー側ネットワーク、クライアントネットワークそれぞれからインターネットに接続するために配置し、さらにEW50相互にVPN接続するための設定をします。

### A) サーバー側VPN設定の作成

サーバー側ネットワークの EW50 の設定をします。

#### ① Dynamic IPSec VPN設定の追加

Security > VPN > IPSec で、Dynamic VPN List テーブルの[Add]ボタンをクリックします。

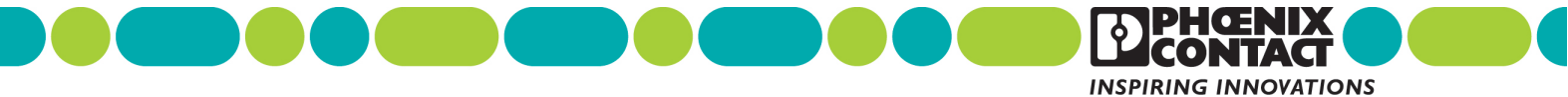

| Status              | ► IPSec OpenVPN ► L2T         | P PPTP GRE            |                  |        |        |         |
|---------------------|-------------------------------|-----------------------|------------------|--------|--------|---------|
| Basic Network       | Configuration                 |                       |                  |        |        | [Help]  |
| Object Definition   | Item                          |                       | Setting          |        |        |         |
|                     | ▶ IPSec                       | Enable                |                  |        |        |         |
| Field Communication | NetBIOS over IPSec            | Enable                |                  |        |        |         |
| Security            | NAT Traversal                 | Enable                |                  |        |        |         |
|                     | Max. Concurrent IPSec Tunnels | 16                    |                  |        |        |         |
| O VPN               |                               |                       |                  |        |        |         |
| Firewall            | Dynamic VPN Lis Add           | Delete Refresh        |                  |        |        |         |
| Administration      | ID Tunnel Name                | Interface             | Connected Client | Enable |        | Actions |
| Service             | IPSec Tunnel List Add D       | elete Refresh         |                  |        |        |         |
|                     | ID Tunnel Interface           | Tunnel Remote Gateway | Remote Subnet    | Status | Enable | Actions |

### ② Tunnel Configuration の設定

[Tunnel]を Enable にします。

| ▶ IPSec ▶ OpenVPN      | L2TP | PPTP GRE     |
|------------------------|------|--------------|
|                        |      |              |
| Tunnel Configuration   |      |              |
| Item                   |      |              |
| Tunnel                 |      | Enable       |
| Tunnel Name            |      | Dynamic IPSe |
| Interface              |      | WAN1 ~       |
| Tunnel Scenario        |      | Dynamic VPN  |
| Operation Mode         |      | Always on    |
| Encapsulation Protocol |      | ESP 🗸        |

### ③ Local & Remote Configuration の設定

サーバー側のローカルネットワークのネットワークアドレス[Local Subnet]とネットマスク[Local Netmask]を指定します。

| Local & Remote Configuration |               |  |  |  |  |  |
|------------------------------|---------------|--|--|--|--|--|
| Item                         | Setting       |  |  |  |  |  |
| ▶ Local Subnet               | 10.11.123.0   |  |  |  |  |  |
| Local Netmask                | 255.255.255.0 |  |  |  |  |  |

#### ④ Authentication の設定

ここでは、VPN接続のための[Key Management]として、Pre-Shared-Key(事前認証鍵)を設定します。クライアント 側と合わせる必要があります。より強固な認証方式として、X.509証明書を使用した認証方式も[Key Management]として選択できます。

| Authentication |                               |                     |  |  |  |  |  |
|----------------|-------------------------------|---------------------|--|--|--|--|--|
| Item           | Setting                       |                     |  |  |  |  |  |
| Key Management | IKE+Pre-shared Key 🗸 EtherWAN | (Min. 8 characters) |  |  |  |  |  |
| Local ID       | Type: User Name 🗸 ID:(0       | Optional)           |  |  |  |  |  |
| Remote ID      | Type: User Name V ID:         |                     |  |  |  |  |  |

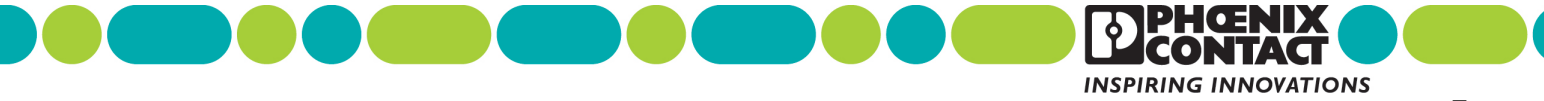

#### ⑤ IKE Phrase の設定

デフォルトのままとします。

| IKE Phase                 |                                  |  |  |  |  |  |
|---------------------------|----------------------------------|--|--|--|--|--|
| Item                      | Setting                          |  |  |  |  |  |
| Negotiation Mode          | Main Mode v                      |  |  |  |  |  |
| ▶ X-Auth                  | None V X-Auth Account (Optional) |  |  |  |  |  |
| Dead Peer Detection (DPD) |                                  |  |  |  |  |  |
| Phase1 Key Life Time      | 3600 (seconds) (Max. 86400)      |  |  |  |  |  |

#### ⑥ IKE Phrase Definition の設定

デフォルトのままとします。

| IKE Proposal Definition |            |                |           |            |  |  |  |  |  |
|-------------------------|------------|----------------|-----------|------------|--|--|--|--|--|
| ID                      | Encryption | Authentication | DH Group  | Definition |  |  |  |  |  |
| 1                       | AES-auto 🗸 | SHA1 v         | Group 2 🗸 | Enable     |  |  |  |  |  |
| 2                       | AES-auto 🗸 | MD5 v          | Group 2 🗸 | Enable     |  |  |  |  |  |
| 3                       | DES 🗸      | SHA1 ~         | Group 2 🗸 | Enable     |  |  |  |  |  |
| 4                       | 3DES 🗸     | SHA1 v         | Group 2 🗸 | Enable     |  |  |  |  |  |

#### ⑦ IPSec Phrase の設定

デフォルトのままとします。

| IPSec Phase          |                              |  |  |  |
|----------------------|------------------------------|--|--|--|
| Item                 | Setting                      |  |  |  |
| Phase2 Key Life Time | 28800 (seconds) (Max. 86400) |  |  |  |

### ⑧ IPSec Proposal Definition の設定

デフォルトのままとします。

| IPSec Proposal Definition |            |                |           |            |  |
|---------------------------|------------|----------------|-----------|------------|--|
| ID                        | Encryption | Authentication | PFS Group | Definition |  |
| 1                         | AES-auto 🗸 | SHA1 ~         |           | Enable     |  |
| 2                         | AES-auto 🗸 | MD5 v          | Group 2 🗸 | Enable     |  |
| 3                         | DES 🗸      | SHA1 v         |           | Enable     |  |
| 4                         | 3DES 🗸     | SHA1 ~         |           | Enable     |  |

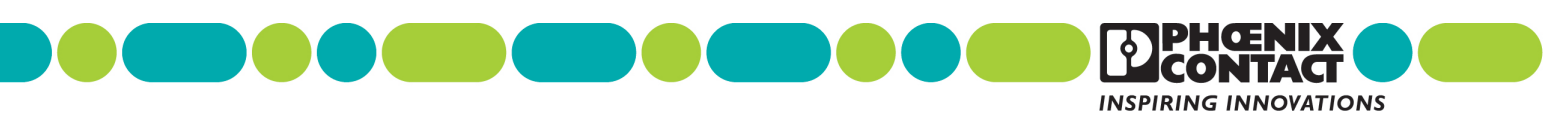

#### ⑨ IPSec VPN 起動の確認

クライアント、サーバー間でNAT接続があることを考慮して、Configulationの[NAT Traversal]をEnableにします。 そして、[IPSec]をEnableにしてIPSecサーバー機能を有効にします。

| Status              | ► IPSec ► OpenVPN ► L2TP      | PPTP GRE              |                  |          |               |
|---------------------|-------------------------------|-----------------------|------------------|----------|---------------|
| Basic Network       | Configuration                 |                       |                  |          | [Help]        |
| Object Definition   | Item                          |                       | Setting          |          |               |
|                     | ▶ IPSec                       | Enable                |                  |          |               |
| Field Communication | NetBIOS over IPSec            | Enable                |                  |          |               |
| Security            | NAT Traversal                 | Enable                |                  |          |               |
|                     | Max. Concurrent IPSec Tunnels | 16                    |                  |          |               |
| O VPN               |                               |                       |                  |          |               |
| Firewall            | Dynamic VPN List Add Del      | ete Refresh           |                  |          |               |
| Administration      | ID Tunnel Name                | Interface             | Connected Client | Enable   | Actions       |
|                     |                               |                       |                  |          |               |
| Service             | IPSec Tunnel List Add Dele    | ete Refresh           |                  |          |               |
|                     | ID Tunnel Interface Sc        | enario Remote Gateway | Remote Subnet    | Status E | nable Actions |

### B) クライアント側IPSec VPN設定の作成

クライアント側ネットワークの EW50 の設定をします。

#### ① IPSec VPN 設定の追加

Security > VPN > IPsecで、IPSec Tunnel Listテーブルの[Add]ボタンをクリックします。

| Status              | IPSec     OpenVPN     L2TP    | PPTP GRE              |                  |           |              |
|---------------------|-------------------------------|-----------------------|------------------|-----------|--------------|
| Basic Network       | Configuration                 |                       |                  |           | [Help]       |
| Object Definition   | Item                          |                       | Setting          |           |              |
|                     | ▶ IPSec                       | Enable                |                  |           |              |
| Field Communication | NetBIOS over IPSec            | Enable                |                  |           |              |
| Security            | NAT Traversal                 | Enable                |                  |           |              |
|                     | Max. Concurrent IPSec Tunnels | 16                    |                  |           |              |
| O VPN               |                               |                       |                  |           |              |
| Firewall            | Dynamic VPN List Add Del      | ete Refresh           |                  |           |              |
| Administration      | ID Tunnel Name                | Interface             | Connected Client | Enable    | Actions      |
| Service             | IPSec Tunnei List Add Dele    | ete Refresh           |                  |           |              |
|                     | ID Tunnel Interface Sc        | enario Remote Gateway | Remote Subnet    | Status En | able Actions |

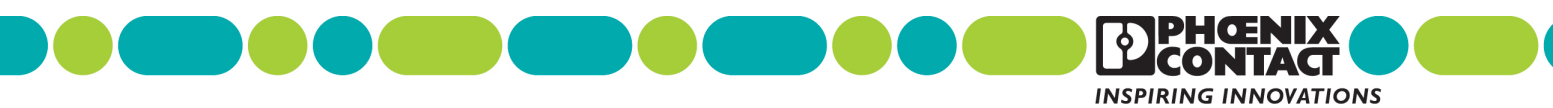

### ② Tunnel Configuration の設定

[Tunnel]をEnableにします。

| ▶ IPSec ▶ OpenVPN ▶ L2TP ▶ PF | PTP GRE                  |
|-------------------------------|--------------------------|
|                               |                          |
| Tunnel Configuration          |                          |
| Item                          | Setting                  |
| ▶ Tunnel                      | ✓ Enable                 |
| Tunnel Name                   | IPSec #2                 |
| ▶ Interface                   | WAN1 v                   |
| Tunnel Scenario               | Site to Site v           |
| Tunnel TCP MSS                | Auto v 0 (64~1500 Bytes) |
| Hub and Spoke                 | None v                   |
| Operation Mode                | Always on $\checkmark$   |
| Encapsulation Protocol        | ESP v                    |

#### ③ Local & Remote Configuration の設定

クライアント側のローカルネットワークのネットワークアドレスを[Local Subnet List]の[Subnet IP Address]とネット マスク[Local Netmask]に指定します。

サーバー側のローカルネットワークのネットワークアドレスを[Remote Subnet List]の[Subnet IP Address]とネット マスク[Local Netmask]に指定します。(サーバー側ネットワークのEW50の[Local Subnet]、[Local Netmask]に設 定したのと同じ値)

サーバー側EW50のグローバルIPアドレスを[Remote Gateway]に指定します。

| Local & Remote Configuration |            |                   |                      |         |  |
|------------------------------|------------|-------------------|----------------------|---------|--|
| Item                         |            | Setting           |                      |         |  |
|                              | ID         | Subnet IP Address | Subnet Mask          | Actions |  |
| Local Subnet List            | 1          | 10.12.123.0       | 255.255.255.0(/24) ~ | Delete  |  |
|                              | Add        |                   |                      |         |  |
| Redirect Traffic             | Enable     |                   |                      |         |  |
| Full Tunnel                  | Enable     |                   |                      |         |  |
|                              |            | Subnet IP Address | Subnet Mask          | Actions |  |
| Remote Subnet List           | 1          | 10.11.123.0       | 255.255.255.0(/24) ~ | Delete  |  |
|                              | Add        |                   |                      |         |  |
| Remote Gateway               | 211.16.38. | .96               | (IP Address/FQDN)    |         |  |

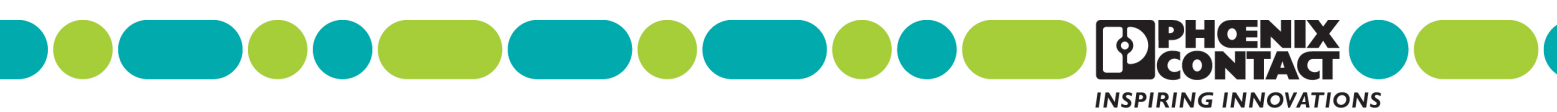

### ④ Authentication の設定

IPSec VPN サーバー側の Key Management と同じ設定にします。

| Authentication |                               |                     |  |  |  |
|----------------|-------------------------------|---------------------|--|--|--|
| Item           | Setting                       |                     |  |  |  |
| Key Management | IKE+Pre-shared Key 🗸 EtherWAN | (Min. 8 characters) |  |  |  |
| ▶ Local ID     | Type: User Name V ID: (C      | optional)           |  |  |  |
| Remote ID      | Type: User Name V ID:         |                     |  |  |  |

#### ⑤ IKE Phrase の設定

デフォルトのままとします。

| IKE Phase                                     |                                                                                                    |  |  |  |
|-----------------------------------------------|----------------------------------------------------------------------------------------------------|--|--|--|
| Item                                          | Setting                                                                                              |  |  |  |
| IKE Version                                   | v1 ~                                                                                                 |  |  |  |
| Negotiation Mode                              | Main Mode v                                                                                          |  |  |  |
| ► X-Auth                                      | None V X-Auth Account (Optional)                                                                     |  |  |  |
|                                               | User Name : Password :                                                                               |  |  |  |
| <ul> <li>Dead Peer Detection (DPD)</li> </ul> | Image: Enable         Timeout :       180         (seconds)       Delay :         30       (seconds) |  |  |  |
| Phase1 Key Life Time                          | 3600 (seconds) (Max. 86400)                                                                          |  |  |  |

### ⑥ IKE Phrase Definition の設定

#### デフォルトのままとします。

| IKE Proposal Definition |            |                |           |            |  |
|-------------------------|------------|----------------|-----------|------------|--|
| ID                      | Encryption | Authentication | DH Group  | Definition |  |
| 1                       | AES-auto 🗸 | SHA1 v         | Group 2 🗸 | Enable     |  |
| 2                       | AES-auto 🗸 | MD5 v          | Group 2 🗸 | Enable     |  |
| 3                       | DES 🗸      | SHA1 v         | Group 2 🗸 | Enable     |  |
| 4                       | 3DES ~     | SHA1 v         | Group 2 🗸 | Enable     |  |

#### ⑦ IPSec Phrase の設定

デフォルトのままとします。

| JPSec Phase          |                              |  |  |
|----------------------|------------------------------|--|--|
| Item                 | Setting                      |  |  |
| Phase2 Key Life Time | 28800 (seconds) (Max. 86400) |  |  |

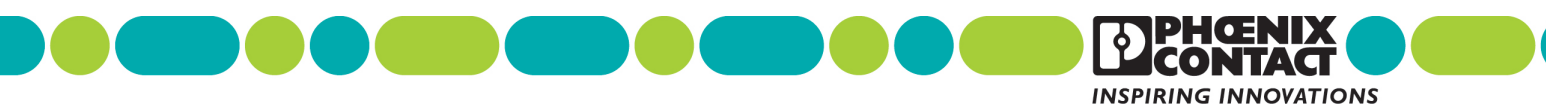

#### ⑧ IPSec Proposal Definition の設定

デフォルトのままとします。

| IPSec Proposal Definition |            |                |           |            |  |
|---------------------------|------------|----------------|-----------|------------|--|
| ID                        | Encryption | Authentication | PFS Group | Definition |  |
| 1                         | AES-auto 🗸 | SHA1 v         | Group 2 🗸 | Enable     |  |
| 2                         | AES-auto 🗸 | MD5 v          |           | Enable     |  |
| 3                         | DES 🗸      | SHA1 v         |           | Enable     |  |
| 4                         | 3DES 🗸     | SHA1 v         |           | Enable     |  |

#### ⑨ IPSec VPN 起動の確認

[IPSec]をEnableにしてIPSecクライアント機能を有効にします。

| Status              | IPSec OpenVPN L2TP            | PPTP GRE              |                  |            |             |
|---------------------|-------------------------------|-----------------------|------------------|------------|-------------|
| Basic Network       | Configuration                 |                       |                  |            | [Help]      |
| Object Definition   | Item                          |                       | Setting          |            |             |
|                     | ▶ IPSec                       | Enable                |                  |            |             |
| Field Communication | NetBIOS over IPSec            | Enable                |                  |            |             |
| Security            | NAT Traversal                 | Enable                |                  |            |             |
|                     | Max. Concurrent IPSec Tunnels | 16                    |                  |            |             |
| O VPN               |                               |                       |                  |            |             |
| • Firewall          | Dynamic VPN List Add De       | lete Refresh          |                  |            |             |
| Administration      |                               | Interface             | Connected Client | Enable     | Actions     |
|                     |                               | interface             |                  |            | , louinte   |
| Service             | IPSec Tunnel List Add De      | lete Refresh          |                  |            |             |
|                     | ID Tunnel Interface S         | Tunnel Remote Gateway | Remote Subnet    | Status Ena | ble Actions |

### 1) 接続の確認

[Status] > [Security] > [VPN] > [IPSec Tunnel Status]の[Status]でVPNの動作状態を確認できます。接続できて いればConnectedと表示されます。

| Status Dashboard     |   | VPN Firewall        |                 |                           |                |                           |             |           |
|----------------------|---|---------------------|-----------------|---------------------------|----------------|---------------------------|-------------|-----------|
| Basic Network        | [ | IPSec Tunnel Status | Edit            |                           |                |                           |             |           |
| Security             |   | Tunnel Name         | Tunnel Scenario | Local Subnets             | Remote IP/FQDN | Remote Subnets            | Conn. Time  | Status    |
| Administration       |   |                     |                 |                           |                |                           |             |           |
| Statistics & Reports |   | IPSec #4            | Site to Site    | 10.12.123.0/255.255.255.0 | 153.158.172.5  | 10.11.123.0/255.255.255.0 | 00:00:03:38 | Connected |

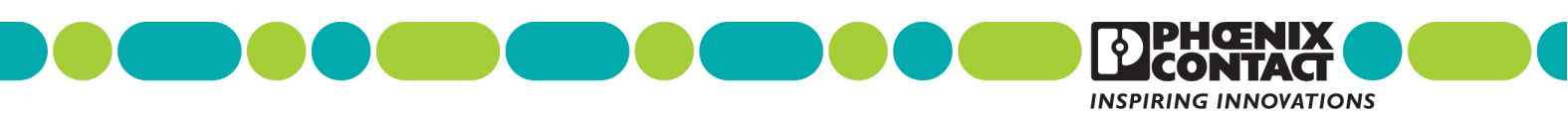

# 3. データロギング

EW50のシリアル通信端子に接続されているMODBUSスレーブ機器の状態をロギングする方法を説明します。

MODBUSスレーブ機器がシリアル通信機器の場合、3.1 MODBUSゲートウェイの設定に従って、シリアルポート 及び、MODBUSに関する設定をしてください。

# 3.1. MODBUS ゲートウェイの設定

### 3.1.1. シリアル接続

EW50前面に取り付けられているシリアル通信端子に、下記のピン番号と信号の対照表を参照して、RS232または RS485で接続可能なMODBUSスレーブ機器を接続します。

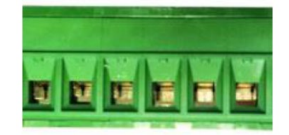

ピン番号 1 2 3 4 5 6

| ピン番号   | 1        | 2        | 3       | 4       | 5       | 6       |
|--------|----------|----------|---------|---------|---------|---------|
| ポート    |          | SPort-0  |         |         | SPort-1 |         |
| RS-232 | RxD (RD) | TxD (SD) | GND(SG) | GND(SG) | RxD(RD) | TxD(SD) |
| RS-485 | DATA-    | DATA+    | GND     | GND     | DATA-   | DATA+   |

# 3.1.2. シリアルポートの設定

Field Communication > Port Configurationで、Serial Port Configurationテーブルを表示させ、SPort0また SPort1のいずれか使用するポートで[Edit]をクリックします。

[Operation Mode]:「Modbus」を設定します。 [Interface]:実際に接続されているシリアルインタフェースに従って、「RS-232」または「RS-485」を設定します。 [Baud Rate]:MODBUS機器に合わせて設定します。 [Data Bits]:MODBUS機器に合わせて設定します。 [Stop Bits]:MODBUS機器に合わせて設定します。 [Flow Control]:MODBUS機器に合わせて設定します。 [Parity]:MODBUS機器に合わせて設定します。

[Save]で編集結果を保存します。

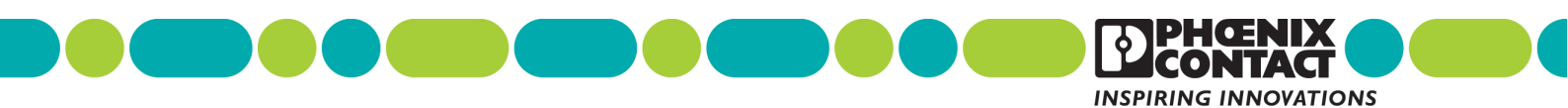

| Status              | Port Configuration     | irtual COM 🔹 Mo | dbus      |           |           |           |              |        |        |
|---------------------|------------------------|-----------------|-----------|-----------|-----------|-----------|--------------|--------|--------|
| Basic Network       | Serial Port Definition |                 |           |           |           |           |              |        |        |
| Object Definition   | Serial Port            | Operation Mode  | Interface | Baud Rate | Data Bits | Stop Bits | Flow Control | Parity | Action |
| Field Communication | SPort-0                | Modbus          | RS-485    | 38400     | 8         | 1         | None         | None   | Edit   |
| Bus & Protocol      | SPort-1                | Disable         | RS-232    | 9600      | 8         | 1         | None         | None   | Edit   |
| Data Logging        |                        |                 |           | Si        | Undo      |           |              |        |        |
| Security            |                        |                 |           |           | _         |           |              |        |        |
| Administration      |                        |                 |           |           |           |           |              |        |        |
| Service             |                        |                 |           |           |           |           |              |        |        |

# 3.1.3. MODBUS の設定

MODBUS機器が接続されているEW50のシリアルポートのMODBUSに関する設定をします。

[Modbus]タブをクリックします。

MODBUS機器が接続されているポートのSPort-0またはSport-1で[Edit]をクリックします。

| Port Configuration   | Virtual COM Dodbus |                     |             |                 |        |        |
|----------------------|--------------------|---------------------|-------------|-----------------|--------|--------|
|                      |                    |                     |             |                 |        |        |
| Modbus Gateway Defin | ition              |                     |             |                 |        |        |
| Serial Port          | Gateway Mode       | Device Slave Mode   | Listen Port | Serial Protocol | Enable | Action |
| ► SPort-0            | Serial as Slave    | Slave Mode: Disable | 502         | RTU             | ×      | Edit   |
| SPort-1              | Disable            | Slave Mode: Disable | 502         | RTU             |        | Edit   |
|                      |                    | Savo                | lindo       |                 |        |        |

[Gateway Mode] : Serial as Slaveに設定します。

[Device Slave Mode]: Enableにします。

[Listen Port] :特に指定がない場合、502のままとします。(外部MODBUS/TCPクライアントに応答するポート) [Serial Protocol] : RTUかASCIIか、MODBUS機器に合わせます。 [Enable] : Enableにします。

Response Timeout : デフォルトのままとします(あるいは、MODBUS機器の応答が間に合うように設定します)。 Timeout Retries : デフォルトのままとします。(MODBUS機器無応答時のコマンド再送回数)

0Bh Exception:デフォルトのままとします。 (MODBUS機器無応答時のEW50からの応答)

Tx Delay : デフォルトのままとします。MODBUS機器が早い応答周期に耐えられない場合、チェックしてください。 TCP Connection Idle Time : デフォルトままとします。(MODBUS/TCPクライアントとの接続を切断するまでの無 通信時間)

Maximum TCP Connections: デフォルトのままとします。(接続可能な最大TCP接続数) TCP Keep-alive: デフォルトのままとします。 Modbus Master IP Access: デフォルトのままとします。(あるいは、MODBUS機器にアクセス可能な MODBUS/TCPクライアントのIPアドレスを指定します。) Message Buffering: デフォルトのままとします。

[Save]をクリックして編集結果を保存します。

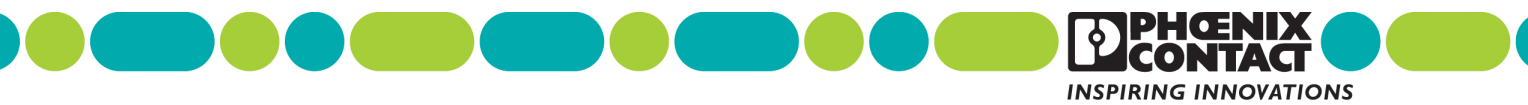

| Port Configuration | Virtual COM | 🕨 🕨 Modbu |
|--------------------|-------------|-----------|

| lodbus Gateway Defini | tion              |                      |               |                 |        |        |
|-----------------------|-------------------|----------------------|---------------|-----------------|--------|--------|
| Serial Port           | Gateway Mode      | Device Slave Mode    | Listen Port   | Serial Protocol | Enable | Action |
| SPort-0               | Serial as Slave 🗸 | Slave Mode: 🔲 Enable | 502 (1~65535) | RTU 🗸           | V      | Edit   |
| SPort-1               | Disable           | Slave Mode: Disable  | 502           | RTU             |        | Edit   |

| Gateway Mode Configuration for SPort-0 |                     |  |
|----------------------------------------|---------------------|--|
| Item                                   | Setting             |  |
| Response Timeout                       | 1000 ms (1~65535)   |  |
| ▶ Timeout Retries                      | 0 times (0~5)       |  |
| OBh Exception                          | Enable              |  |
| ► Tx Delay                             | Enable              |  |
| TCP Connection Idle Time               | 300 sec (1~65535)   |  |
| Maximum TCP Connections                | 1 connections (1~4) |  |
| ▶ TCP Keep-alive                       | Enable              |  |
| Modbus Master IP Access                | Allow All 🗸         |  |
| ▶ Message Buffering                    | Enable              |  |
|                                        | Save                |  |

# 3.2. データロギングの設定

Field Communication > Data Logging > Configurationを選択します。

Modbus Proxy Rule Listテーブルで、[Add]をクリックして新しいModbus Proxy Rule List Configuration設定を作成します。

| Status                 | Confi | guration Scheme       | Setup 🕨 Log File M | anagement  |               |               |                              |                   |         |  |  |  |
|------------------------|-------|-----------------------|--------------------|------------|---------------|---------------|------------------------------|-------------------|---------|--|--|--|
| Basic Network          | Co    | Configuration         |                    |            |               |               |                              |                   |         |  |  |  |
| ( B) Object Definition |       | ltem                  |                    |            |               | Setti         | ng                           |                   |         |  |  |  |
|                        | Data  | Logging               |                    | Enable     |               |               |                              |                   |         |  |  |  |
| Field Communication    | Stora | age Device            |                    | External 🔻 |               |               |                              |                   |         |  |  |  |
| Bus & Protocol         | 🗉 Mo  | odbus Proxy Rule List | Add Delete         |            |               |               |                              |                   |         |  |  |  |
| o Data Logging         | ID    | Name                  | Modbus Slave Type  | Slave ID   | Function Code | Start Address | Number of<br>Coils/Registers | Polling Rate (ms) | Actions |  |  |  |

# 3.2.1. Modbus Proxy Rule List Configuration の設定(データ収集方法の設定)

Modbus Proxy Rule List Configurationに、MODBUSを使ってのデータ収集方法を設定します。

[Name]: 適当な名称を設定してください。

[Modbus Slave Type]: MODBUSスレーブ機器が、Ethernet経由でMODBUS/TCP接続の場合、MODBUSスレーブ機器のIPアドレスとポート番号(デフォルト: 502)を指定します。シリアル通信接続の場合、Local Serial Portと選択し、2ポートあるシリアル接続のいずれかを指定します(SPort1またはSPort2)。

[Slave ID]: このデータ収集方法でアクセスするMODBUSスレーブ機器のスレーブアドレスの範囲を指定します。 [Function Code]: MODBUSファンクションコードを指定します。使用できるファンクションコードはMODBUSスレー ブ機器の取扱説明書を参照してください。

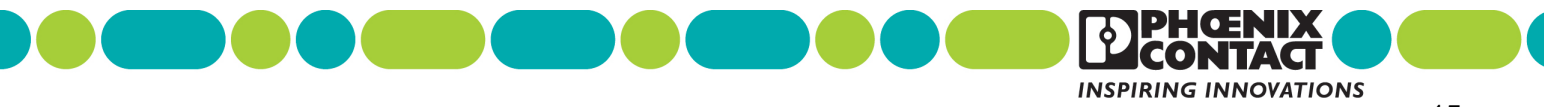

[Start Address] : MODBUSスレーブ機器内のデータ収集対象となる先頭データアドレスを指定します。 [Number of Coils/Registers] : 先頭データアドレスから数えていくつのデータを収集するかを指定します。 [Polling Rate] : データ収集周期をms単位で指定します。

[Save]をクリックして、設定を保存します。

| Confi                                                 | guration Scheme         | e Setup 🕨 L    | og File | Management               |                                |               |                              |                   |               |  |  |
|-------------------------------------------------------|-------------------------|----------------|---------|--------------------------|--------------------------------|---------------|------------------------------|-------------------|---------------|--|--|
|                                                       |                         |                |         |                          |                                |               |                              |                   |               |  |  |
| Co                                                    | nfiguration             |                |         |                          |                                |               |                              |                   |               |  |  |
|                                                       | Item                    |                |         | Setting                  |                                |               |                              |                   |               |  |  |
| Data                                                  | Logging                 |                |         | Enable                   |                                |               |                              |                   |               |  |  |
| Stor                                                  | age Device              |                |         | External ~               |                                |               |                              |                   |               |  |  |
|                                                       |                         |                |         |                          |                                |               |                              |                   |               |  |  |
| Modbus Proxy Rule List Add Delete                     |                         |                |         |                          |                                |               |                              |                   |               |  |  |
| ID                                                    | Name                    | Modbus Slav    | е Туре  | Slave ID                 | Function Code                  | Start Address | Number of<br>Coils/Registers | Polling Rate (ms) | Actions       |  |  |
| 1                                                     | Radiolog                | SPort-0        | )       | 1-1                      | Read Input Registers<br>(0x04) | 5000          | 1                            | 1000              | Edit 🗌 Select |  |  |
| a Mo                                                  | dbus Proxy Rule List Co | nfiguration Si | ave l   | Jndo                     |                                |               |                              |                   |               |  |  |
|                                                       | ltem                    |                |         |                          |                                | Setting       |                              |                   |               |  |  |
| Nan                                                   | ne                      |                | Radiolo | og                       |                                |               |                              |                   |               |  |  |
| ► Mod                                                 | bus Slave Type          |                | Local S | Serial Port 🧹 SPort-0    | ~                              |               |                              |                   |               |  |  |
| Slav                                                  | re ID                   |                | 1       | (1~247) - 1              | (1~247)                        |               |                              |                   |               |  |  |
| ► Fun                                                 | ction Code              |                | Read I  | Input Registers (0x04) 🗸 |                                |               |                              |                   |               |  |  |
| Star                                                  | t Address               |                | 5000    | (0~65535)                | ] (0~65535)                    |               |                              |                   |               |  |  |
| Number of Coils/Registers           1         (1~125) |                         |                |         |                          |                                |               |                              |                   |               |  |  |
| Polli                                                 | ing Rate (ms)           |                | 1000    | (500~99999)              |                                |               |                              |                   |               |  |  |

# 3.2.2. Scheme の設定 (データロギング方法の設定)

Schemeで、データロギングの方法を設定します。

[Scheme Setup]タブを選択します。

Schema Listテーブルで、[Add]をクリックし新たな設定を新規作成します。

[Name]: 適当な名称を設定します。

[Mode]:データロギングの方法を次の選択肢から選択します。

Sniffer:他のMODBUSマスタ、スレーブ間のMODBUSトランザクションをすべてロギングします。

Off-Line Proxy: MODBUSマスタからのEW50への接続が途切れたのを確認してEW50が代わりにMODBUS コマンドを発行し、データ収集、ロギングします。

Full-Time Proxy: EW50から常時MODBUSコマンドを発行しデータ収集、ロギングします。

Sniffer & Off-Line Proxy: SnifferとOff-Line Proxyを共に実行します。

Sniffer & Full-Time Proxy: SnifferとFull-Time Proxyを共に実行します。

[Save]をクリックして設定を確定します。

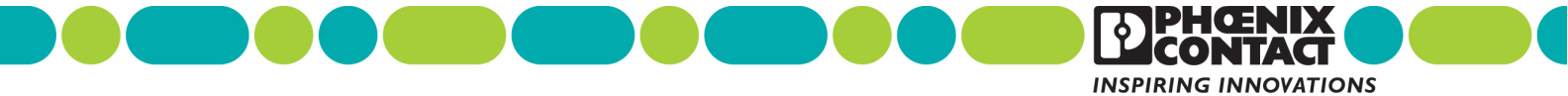

| ► Co | onfigura | tion Scheme Setup        | Log File Managemer           | nt               |                               |             |        |             |  |  |  |
|------|----------|--------------------------|------------------------------|------------------|-------------------------------|-------------|--------|-------------|--|--|--|
|      |          |                          |                              |                  |                               |             |        |             |  |  |  |
|      | Schen    | ne List Add Delete       |                              |                  |                               |             |        |             |  |  |  |
|      | ID       | Name                     | Mode                         | Master Type      | Master Query Timeout<br>(sec) | Proxy Rules | Enable | Actions     |  |  |  |
|      | 1        | ExecRadiolgVLRaw         | Sniffer & Full-Time<br>Proxy | 192.168.123.30   | N/A                           | Detail      | V      | Edit Select |  |  |  |
|      | Schen    | ne Configuration Save Ur | ido                          |                  |                               |             |        |             |  |  |  |
|      |          | Item                     |                              | Setting          |                               |             |        |             |  |  |  |
| ŀ    | Name     |                          | ExecRadiolgVLRaw             | 1                |                               |             |        |             |  |  |  |
| •    | Mode     |                          | Sniffer & Full-Tim           | e Proxy 🗸        |                               |             |        |             |  |  |  |
| •    | Master   | Туре                     | IP Address                   | v 192.168.123.30 |                               |             |        |             |  |  |  |
| •    | Proxy R  | ules                     | Radiolog                     | ☑ Radiolog       |                               |             |        |             |  |  |  |
| •    | Enable   |                          |                              |                  |                               |             |        |             |  |  |  |

# 3.2.3. Log File Management の設定 (データロギングファイル管理の設定)

収集したデータロギングをどのように管理するかを設定します。

[Log File Management]タブをクリックします。

管理方法を設定したいデータロギングのSchemeを名前で選択し、[Edit]ボタンをクリックします。

[File Content Format]: Raw Data(生のフォーマット)またはMODBUS Type(値のバイト列がそれ以外のフィールドと切り離されている) から選択します。

[Split File by]: ファイルをどのサイズで分割するかを指定します。

[Auto Upload]: そのままとします。Enableを設定すると外部FTPサーバーに自動転送します。

[Delete File After Upload] : Auto Uploadを有効にした場合、これをEnableにすると転送後にログファイルを削除できます。

[When Storage Full] 保存メディアが一杯になった場合の処理を記載します。Remove the Oldestは、最も古いファイルを削除します。Stop Recordingは、ロギングを中止します。

[Save]で設定を保存します。

| ► C | Configuration Scheme Setup Log File Management                                |                         |                        |                |             |                      |                          |                   |         |  |  |  |  |
|-----|-------------------------------------------------------------------------------|-------------------------|------------------------|----------------|-------------|----------------------|--------------------------|-------------------|---------|--|--|--|--|
| _   |                                                                               |                         |                        |                |             |                      |                          |                   |         |  |  |  |  |
|     | o L                                                                           | .og File List           |                        |                |             |                      |                          |                   |         |  |  |  |  |
|     | ID                                                                            | Name                    | File Content<br>Format | Split File by  | Auto Upload | Log File Compression | Delete File After Upload | When Storage Full | Actions |  |  |  |  |
|     | 1 ExecRadiolgVLRaw Raw Data 200 KB Disabled N/A N/A Remove the Oldest Downlay |                         |                        |                |             |                      |                          |                   |         |  |  |  |  |
| Ī   | <b>a</b> 1                                                                    | .og File List Configura | tion Save Un           | do             |             | · · ·                |                          |                   |         |  |  |  |  |
|     |                                                                               | ltem                    |                        |                |             |                      | Setting                  |                   |         |  |  |  |  |
|     | ► Fil                                                                         | le Content Format       |                        | Raw Data 🗸     | ·           |                      |                          |                   |         |  |  |  |  |
|     | ▶ Split File by Size ∨ 200 KB ∨                                               |                         |                        |                |             |                      |                          |                   |         |  |  |  |  |
|     | ► Au                                                                          | ito Upload              |                        | Enable         |             |                      |                          |                   |         |  |  |  |  |
|     | ► W                                                                           | hen Storage Full        |                        | Remove the Old | est 🗸       |                      |                          |                   |         |  |  |  |  |

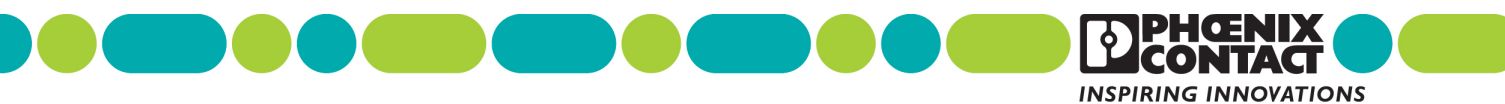

# 3.2.4. データロギングの有効化と保存場所の設定

設定を有効にして、ロギングを開始します。

[Configuration]タブをクリックし画面を表示した上で、以下を設定します。

[Data Logging] : Enableにします。

[Storage Device]: ロギングデータの保存場所をUSBポートに接続したUSBメモリにする場合は、Exernalに、内部SDカードスロットに挿したマイクロSDカードの場合はInternalに設定します。

[Save]をクリックして、ロギングを開始します。

※上記を設定する前に保存するためのメディアは接続しておく必要があります。

| ▶ Confi | guration > Scheme       | setup 🕨 Log File N | lanagement |                                |               |                              |                   |             |  |  |  |  |
|---------|-------------------------|--------------------|------------|--------------------------------|---------------|------------------------------|-------------------|-------------|--|--|--|--|
| 🔳 Co    | onfiguration            |                    |            |                                |               |                              |                   |             |  |  |  |  |
|         | Item Setting            |                    |            |                                |               |                              |                   |             |  |  |  |  |
| ▶ Data  |                         |                    |            |                                |               |                              |                   |             |  |  |  |  |
| Stor    | rage Device             |                    | External 🗸 |                                |               |                              |                   |             |  |  |  |  |
| a Mo    | odbus Proxy Rule List 📕 | Add Delete         |            |                                |               |                              |                   |             |  |  |  |  |
| ID      | Name                    | Modbus Slave Type  | Slave ID   | Function Code                  | Start Address | Number of<br>Coils/Registers | Polling Rate (ms) | Actions     |  |  |  |  |
| 1       | Radiolog                | SPort-0            | 1-1        | Read Input Registers<br>(0x04) | 5000          | 1                            | 1000              | Edit Select |  |  |  |  |
|         |                         |                    |            | Save Undo                      |               |                              |                   |             |  |  |  |  |

# 3.2.5. ロギング結果のダウンロード

収集したロギングデータをまとめてダウンロードします。 [Log File Management]タブをクリックして、Log File Listテーブルを表示します。 [Download Log]をクリックしてデータロギングファイルのアーカイブをtgzフォーマットでダウンロードします。

| Configuration Scheme Setup Log File Management |                  |                        |               |             |                      |                          |                   |                      |
|------------------------------------------------|------------------|------------------------|---------------|-------------|----------------------|--------------------------|-------------------|----------------------|
|                                                |                  |                        |               |             |                      |                          |                   |                      |
| Log File List                                  |                  |                        |               |             |                      |                          |                   |                      |
| ID                                             | Name             | File Content<br>Format | Split File by | Auto Upload | Log File Compression | Delete File After Upload | When Storage Full | Actions              |
| 1                                              | ExecRadiolgVLRaw | Raw Data               | 200 KB        | Disabled    | N/A                  | N/A                      | Remove the Oldest | Edit<br>Download Log |

本資料に関するお問合せ先:

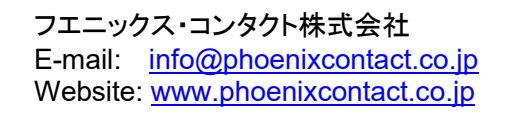

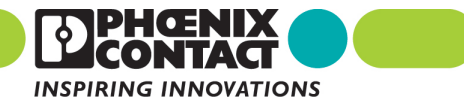